## Iscriversi ad uno sportello

Questo tutorial è pensato per aiutarvi ad iscrivervi agli sportelli di matematica e fisica.

Per iniziare (e per non creare confusione), sottolineiamo che:

- Per "biennio" si intendono le classi prime e seconde.
- Per "triennio" si intendono le classi terze, quarte e quinte.
- Lo sportello è sempre suddiviso in biennio e triennio e sempre con blocchi di 2 ore (tranne dove esplicitamente segnalato diversamente). In entrambi gli sportelli si potranno presentare domande di matematica e/o fisica.
- Lo sportello inizia SEMPRE alle 14:30 e finisce alle 16:30. La partizione a blocchi di 10 minuti che trovate sul calendario serve solo per avere un numero limitato di persone (6 persone per ora), ma non è vincolante sul vostro orario di ingresso allo sportello. È quindi consigliabile presentarsi sempre e comunque alle 14:30, indipendentemente dall'orario di prenotazione. Per quanto riguarda l'uscita, consigliamo di rispettare quanto meno gli orari della campanella (pertanto, di fermarsi per 1 o 2 ore complete), a meno di altre urgenze personali.
- Una volta che l'insegnante presente allo sportello risponderà alla vostra specifica domanda, potrete comunque restare al vostro posto e fare altri esercizi sull'argomento richiesto.
- Lo sportello si tiene SEMPRE in sede (Roccati), in via Garibaldi.

Vediamo ora come effettuare la prenotazione:

- 1. Andare sul sito della scuola: <u>https://baldessano.roccati.edu.it/</u>
- 2. Andare sulla voce "scuola online" e scegliere la voce "Help! Sportelli di aiuto allo studio", così come raffigurato:

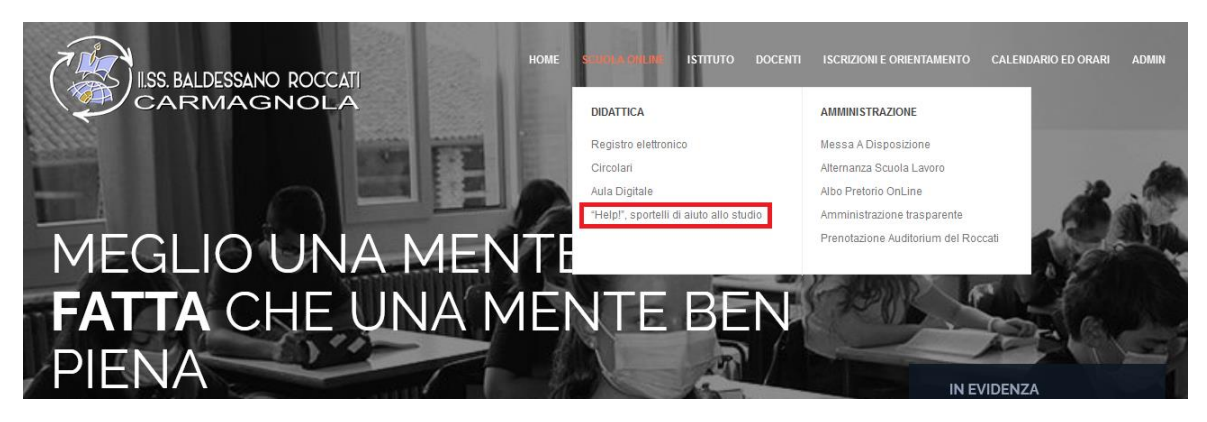

- 3. Cliccare su "CALENDARIO dip. Scientifico" evidenziato in arancione a fondo pagina
- 4. Verrete ora reindirizzati alla pagina di prenotazione dello sportello:

| lun 11/1 | mar 11/2 | mer 11/3          | gio 11/4 | ven 11/5 |
|----------|----------|-------------------|----------|----------|
| Office   | Office   | Office            | Office   | Office   |
|          |          |                   |          |          |
|          |          |                   |          |          |
|          |          |                   |          |          |
|          |          |                   |          |          |
|          |          | Spod              |          |          |
|          |          | Sport             |          |          |
|          |          | Sport Sportello   |          |          |
|          |          | Sport Sport       |          |          |
|          |          | Sport Sport Sport |          |          |
|          |          | Sport Sport Sport |          |          |
|          |          | Sport Sport       |          |          |
|          |          |                   |          |          |
|          |          |                   |          |          |
|          |          |                   |          |          |
|          |          |                   |          |          |
|          |          |                   |          |          |
|          |          |                   |          |          |
|          |          |                   |          |          |

5. Cliccare su uno slot vuoto, facendo attenzione alla dicitura corretta biennio/triennio:

| Fissa un ap                   | puntamento                                                                                                    | ×                                                                                   |
|-------------------------------|----------------------------------------------------------------------------------------------------|-------------------------------------------------------------------------------------|
| Cosa<br>Quando<br>Chi<br>Dove | Sportello mate-fisic <mark>a</mark> biennio a <mark>ula 2</mark><br>mer, 3 novembre, 3:30PM – 3:40PM             | Suggerimento: Puoi<br>personalizzare i dettagli<br>dell'evento dopo averlo salvato. |
| Descrizione                   | <b>Ricordarsi di aggiungere nella casella "descrizione" la<br/>classe frequentata e l'argomento da trattare.</b> |                                                                                     |

## Attenzione: l'aula indicata potrebbe subire variazioni, chiedere sempre in portineria quale sia l'aula.

- 6. Compilare la richiesta di prenotazione inserendo nella voce "Descrizione" la classe e l'argomento richiesto.
- 7. Salvare e concludere l'operazione.

Per qualunque richiesta di informazioni o per segnalare eventuali problemi in fase di prenotazione, potete contattarci:

gaido.sara@baldessano.roccati.edu.it

ravera.luca@baldessano.roccati.edu.it

## Pur non essendo legato alla prenotazione in sé, vi consigliamo sempre di presentarvi con i vostri quaderni e libri di testo!

A presto!

Gaido Sara

Ravera Luca